# Internet Cle@ring Work Station (ICWS)

Manuale d'uso

Versione 4.1

APRILE 2022

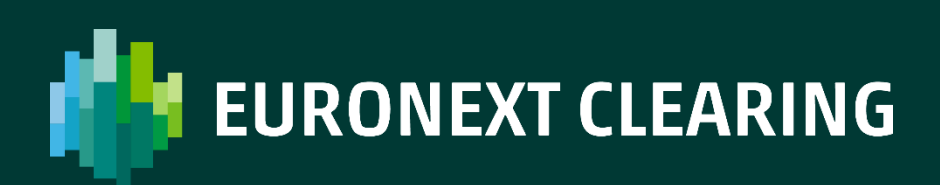

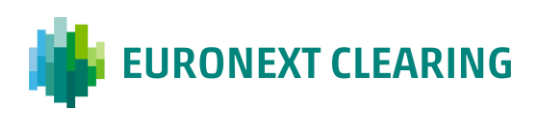

## Indice

| 1. PREM | IESSA                           | 3 |
|---------|---------------------------------|---|
| 2. AMBI | ENTE DI LAVORO                  | 4 |
| 3. AVVI | O DELL' APPLICAZIONE            | 5 |
| 4. GARA | NZIE                            | 6 |
| 4.1     | Anagrafica Garanzie Collaterali | 6 |
| 4.2     | Garanzie Depositate             |   |
| 5. DEFA | ULT FUND                        |   |
| 6. REPO | RT                              |   |
| 6.1     | Data Files                      |   |
| 6.2     | XML Data files                  |   |
| 6.3     | Clearing Reports                |   |
| 6.4     | Documents                       |   |
| 7. UPLO | AD                              |   |
|         |                                 |   |

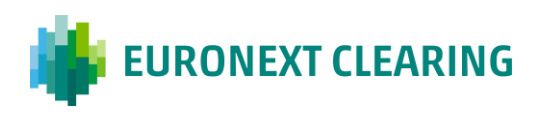

### 1. Premessa

La **Internet Cle@ring Work Station** (**ICWS**) consente di visualizzare i saldi contabili relativi ai Default Fund, di scaricare Reports e Data Files e di inviare a Euronext Clearing documenti e richieste dispositive.

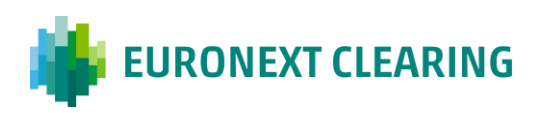

### 2. Ambiente di Lavoro

La postazione client, accessibile tramite web browser, è basata sull'utilizzo di una connessione Internet e del certificato digitale di un Ente Certificatore (**VeriSign**).

L'accesso al server web di Euronext Clearing (<u>www.icws.it</u>) può essere effettuato da qualsiasi postazione Internet tramite un "browser" commerciale (è consigliabile Internet Explorer 11 e successive versioni).

L'accesso al sistema può essere effettuato tramite inserimento di "**Username**" e "**Password**" fornite da Euronext Clearing per ciascuna utenza richiesta. Le istruzioni per il download del certificato digitale e le password di accesso al sistema sono fornite da Euronext Clearing con lettera raccomandata.

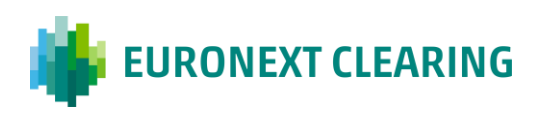

# **3. Avvio dell' Applicazione**

Nella Home Page, (<u>http://www.icws.it/</u>) digitare "**Username**" e "**Password**" rilasciate da Euronext Clearing e cliccare sul pulsante "Login".

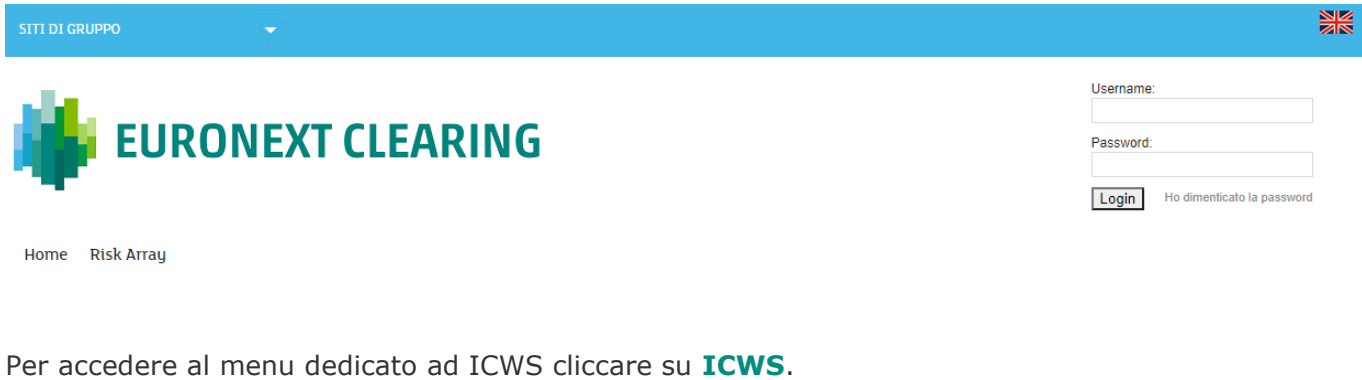

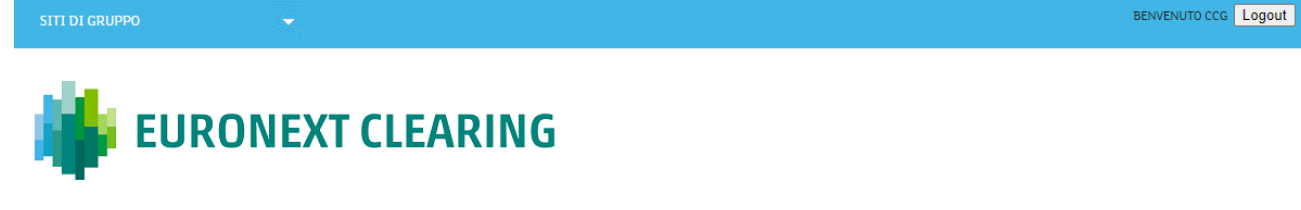

Home ICWS ICWS Avviamento Risk Array

₩

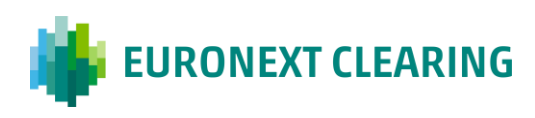

### 4. Garanzie

Dal menu **Garanzie** è possibile visualizzare le garanzie in contante, titoli di Stato e titoli azionari depositate dal Partecipante presso Euronext Clearing e l'elenco delle specie titolo di Stato già censite nel Sistema di Euronext Clearing come garanzie depositabili.

| ICWS Menu           |                                      |           |        |                       |  |  |  |  |  |
|---------------------|--------------------------------------|-----------|--------|-----------------------|--|--|--|--|--|
| Internet Cl         | e@ring Worl                          | k Station |        | 23/11/2018 - 12:16:57 |  |  |  |  |  |
| Garanzie            | Default Fund                         | Reports   | Upload |                       |  |  |  |  |  |
| Anagrafica Ga       | Anagrafica Garanzie Collaterali CC&G |           |        |                       |  |  |  |  |  |
| Garanzie Depositate |                                      |           | 1      |                       |  |  |  |  |  |
|                     |                                      |           | _      |                       |  |  |  |  |  |
|                     |                                      |           |        |                       |  |  |  |  |  |

### 4.1 Anagrafica Garanzie Collaterali

Selezionando **Anagrafica Garanzie Collaterali Euronext Clearing** è possibile accedere all'elenco delle specie titolo di Stato già censite nel Sistema di Euronext Clearing come garanzie depositabili.

| ICWS Menu       |                 |           |        |                       |  |  |  |  |  |
|-----------------|-----------------|-----------|--------|-----------------------|--|--|--|--|--|
| Internet Cle    | @ring Work      | c Station |        | 23/11/2018 - 11:54:54 |  |  |  |  |  |
| Garanzie        | Default Fund    | Reports   | Upload |                       |  |  |  |  |  |
| Anagrafica Gara | nzie Collateral | i CC&G    |        |                       |  |  |  |  |  |
| Garanzie Depos  | itate           |           |        |                       |  |  |  |  |  |
|                 |                 |           | _      |                       |  |  |  |  |  |

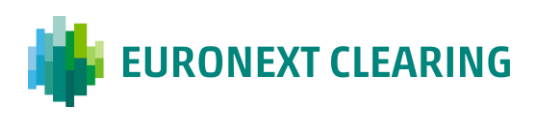

| Anagrafica Garanzie Collaterali |                      |        |                    |  |  |  |  |
|---------------------------------|----------------------|--------|--------------------|--|--|--|--|
| Internet Cle@                   | Pring Work Station - | 23/:   | 11/2018 - 13:19:12 |  |  |  |  |
| Menu                            |                      |        |                    |  |  |  |  |
| Cod. ISIN                       | Descrizione Titolo   | Valuta | Prezzo             |  |  |  |  |
| BE0000332412                    | REGNO 22624          | EU     | 107,9723           |  |  |  |  |
| DE0001030526                    | BUND15/04/20         | EU     | 100,2474           |  |  |  |  |
| DE0001030559                    | BOND 15/04/2030      | EU     | 111,0455           |  |  |  |  |
| DE0001102309                    | BUND TF 1,5% FB23 EU | EU     | 105,5558           |  |  |  |  |
| DE0001102325                    | BUND AG23 EUR        | EU     | 108,4566           |  |  |  |  |
| DE0001134922                    | DBR 01-04-2024       | EU     | 130,634            |  |  |  |  |
| DE0001135044                    | DBR 04/07/27         | EU     | 149,5643           |  |  |  |  |
| DE0001135069                    | BUND5.625%GE28       | EU     | 143,8413           |  |  |  |  |
| DE0001135085                    | DBR 04/07/28         | EU     | 137,837            |  |  |  |  |
| DE0001135143                    | DBR 04/01/30         | EU     | 156,104            |  |  |  |  |
| DE0001135176                    | DBR 04/01/31         | EU     | 150,423            |  |  |  |  |
| DE0001135226                    | DBR 04/07/34         | EU     | 142,8361           |  |  |  |  |
| DE0001135275                    | DBR 04/01/37         | EU     | 134,39             |  |  |  |  |
| DE0001135325                    | DBR 04/07/39         | EU     | 146,6631           |  |  |  |  |
| DE0001135366                    | DBR 04/07/40         | EU     | 156,7735           |  |  |  |  |
| DE0001135374                    | DBR 04/01/19         | EU     | 100,24625          |  |  |  |  |
| DE0001135390                    | DBR 04/01/20         | EU     | 103,57479          |  |  |  |  |
| DE0001135408                    | DBR 04/07/20         | EU     | 105,05979          |  |  |  |  |
| DE0001135416                    | DBR 04/09/20         | EU     | 104,44896          |  |  |  |  |
| DE0001135424                    | BUND2.5%GE21         | EU     | 106,9299           |  |  |  |  |
| DE0001135432                    | BUND 4/7/42          | EU     | 89,2225            |  |  |  |  |
| DE0001135440                    | BUND%LG21            | EU     | 109,0881           |  |  |  |  |
| DE0001135457                    | BUND ST21            | EU     | 106,9497           |  |  |  |  |
| DE0001135465                    | BUND2%GE22           | EU     | 106,36227          |  |  |  |  |
| DE0001135473                    | BUND1.75%LG22        | EU     | 106,23225          |  |  |  |  |
| DE0001141687                    | OBL 1.000            | EU     | 100,08108          |  |  |  |  |
| E500000121L2                    | OBLIGACIONES TF 4,6% | EU     | 100,8228           |  |  |  |  |
| ES00000126C0                    | BONOS GE20           | EU     | 97,514095          |  |  |  |  |

Alla colonna **Prezzo** è indicato il prezzo attribuito da Euronext Clearing a ciascuna specie titolo tenuto conto della relativa percentuale di haircut.

Le specie titolo di Stato depositabili a garanzia sono definite all'Allegato B.332 degli Allegati alle Istruzioni.

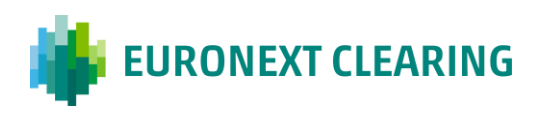

### 4.2 Garanzie Depositate

Selezionando **Garanzie Depositate** è possibile visualizzare le garanzie in contante, in titoli di Stato e in titoli azionari depositate dal Partecipante presso Euronext Clearing.

| ICWS Menu<br>Internet Cle@ring Work Station 23/11/2018 - 12:00:18 |                                      |         |        |  |  |  |  |  |
|-------------------------------------------------------------------|--------------------------------------|---------|--------|--|--|--|--|--|
| Garanzie                                                          | Default Fund                         | Reports | Upload |  |  |  |  |  |
| Anagrafica Ga                                                     | Anagrafica Garanzie Collaterali CC&G |         |        |  |  |  |  |  |
| Garanzie Depositate                                               |                                      |         |        |  |  |  |  |  |
|                                                                   |                                      |         | -      |  |  |  |  |  |
|                                                                   |                                      |         |        |  |  |  |  |  |

Nel campo **Aderente** è possibile selezionare, tramite menu a tendina, il nominativo del soggetto (Partecipante Diretto o conto segregato o Cliente Negoziatore) per cui si effettua la ricerca.

| Garanzie Depositate      |                                                |                      |  |  |  |  |  |  |
|--------------------------|------------------------------------------------|----------------------|--|--|--|--|--|--|
| Internet Cle@rir         | ng Work Station - 2                            | 3/11/2018 - 13:28:54 |  |  |  |  |  |  |
| Continua Menu            | Continua Menu                                  |                      |  |  |  |  |  |  |
| Aderente *               | 1234 - BANCA UNO SPA                           | 1                    |  |  |  |  |  |  |
| Тіро                     | 2222 - NOSA BANCA UNO<br>3456 - GOSA BANCA UNO |                      |  |  |  |  |  |  |
| Conto 3333 - CLIENTE UNO |                                                |                      |  |  |  |  |  |  |
| * campo obbligatorio     |                                                |                      |  |  |  |  |  |  |

Nel campo **Tipo** è possibile selezionare, tramite menu a tendina, il tipo di garanzia interessato (titoli azionari, titoli di Stato, contante o tutti).

| Garanzie Depositate |                             |                       |  |  |  |  |  |  |
|---------------------|-----------------------------|-----------------------|--|--|--|--|--|--|
| Internet Cle@r      | ing Work Station -          | 23/11/2018 - 13:37:14 |  |  |  |  |  |  |
| Continua Menu       |                             |                       |  |  |  |  |  |  |
| Aderente *          | 1234 - BANCA UNO SPA        | ~                     |  |  |  |  |  |  |
| Тіро                | Tutti<br>Deperite Azienazie |                       |  |  |  |  |  |  |
| Conto               | Titoli di Stato             |                       |  |  |  |  |  |  |
| * campo obbligator  | * campo obbligatorio        |                       |  |  |  |  |  |  |

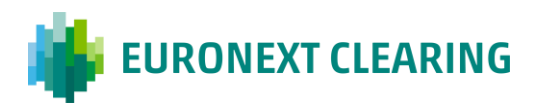

Nel campo **Conto** è possibile selezionare, tramite menu a tendina, il conto interessato (Terzi, Proprio o tutti).

| Garanzie Depos       | Garanzie Depositate                     |  |  |  |  |  |  |  |  |
|----------------------|-----------------------------------------|--|--|--|--|--|--|--|--|
| Internet Cle@ri      | ng Work Station - 23/11/2018 - 13:46:23 |  |  |  |  |  |  |  |  |
| Continua Menu        | Continua Menu                           |  |  |  |  |  |  |  |  |
| Aderente *           | 1234 - BANCA UNO SPA 🗸                  |  |  |  |  |  |  |  |  |
| Тіро                 | Tutti                                   |  |  |  |  |  |  |  |  |
| Conto                | Tutti                                   |  |  |  |  |  |  |  |  |
| * campo obbligatorio | Proprio                                 |  |  |  |  |  |  |  |  |

Cliccando su **Continua** è possibile visualizzare il risultato dell'interrogazione effettuata.

| Garanzie        | Garanzie Depositate                                    |         |            |                    |                  |                  |                      |          |              |         |         |          |
|-----------------|--------------------------------------------------------|---------|------------|--------------------|------------------|------------------|----------------------|----------|--------------|---------|---------|----------|
| Internet        | Internet Cle@ring Work Station - 23/11/2018 - 13:49:31 |         |            |                    |                  |                  |                      |          |              |         |         |          |
| <u>Indietro</u> | Indietro Menu                                          |         |            |                    |                  |                  |                      |          |              |         |         |          |
| Id<br>Deposito  | Aderente                                               | Conto   | Sottoconto | Тіро               | Data<br>Deposito | Data<br>Scadenza | Data<br>Restituzione | Quantità | Controvalore | Simbolo | Fut/Opt | Inattivo |
| <u>50</u>       | 1234                                                   | Terzi   |            | Contante           | 20100827         | 0                | 0                    | 0        | 555.005.00   |         |         |          |
| <u>51211</u>    | 1234                                                   | Terzi   |            | Titoli di<br>Stato | 20181114         | 20231025         | 0                    | 3.000,00 | 2.800,00     |         |         |          |
| <u>51</u>       | 1234                                                   | Proprio |            | Contante           | 20110429         | 0                | 0                    | 0        | 4.200,00     |         |         |          |
| <u>49848</u>    | 1234                                                   | Proprio |            | Titoli di<br>Stato | 20181114         | 20210730         | 0                    | 4.000,00 | 3.850,00     |         |         |          |

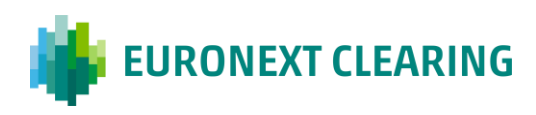

# 5. Default Fund

Accedendo al menu Default Fund è possibile visualizzare i saldi contabili relativi a ciascun Default Fund.

| ICWS Menu   |              |           |        |                       |  |  |  |  |  |
|-------------|--------------|-----------|--------|-----------------------|--|--|--|--|--|
| Internet Cl | e@ring Worl  | k Station |        | 22/11/2018 - 16:56:01 |  |  |  |  |  |
| Garanzie    | Default Fund | Reports   | Upload |                       |  |  |  |  |  |
|             | Default Fund |           |        |                       |  |  |  |  |  |

Selezionare il Default Fund desiderato nel menu a tendina del campo **Fondo** e la data saldo nel campo **Data**:

| Default Fund                                                      |                                                    |  |  |  |  |  |  |
|-------------------------------------------------------------------|----------------------------------------------------|--|--|--|--|--|--|
| Internet Cle@ring Work Station - Avviamento 28/07/2016 - 18:09:25 |                                                    |  |  |  |  |  |  |
| <u>Continua</u>                                                   | Continua Menu                                      |  |  |  |  |  |  |
| Fondo:                                                            | Default Fund per i Comparti Derivati e Azionario 🗸 |  |  |  |  |  |  |
| Data:                                                             | yyyymmdd                                           |  |  |  |  |  |  |

Cliccare su **Continua** per visualizzare le informazioni richieste:

| Default Fund                                                      |                         |  |  |  |  |  |
|-------------------------------------------------------------------|-------------------------|--|--|--|--|--|
| Internet Cle@ring Work Station - Avviamento 28/07/2016 - 18:19:39 |                         |  |  |  |  |  |
| Indietro Menu                                                     |                         |  |  |  |  |  |
| Default Fund per i Comparti Derivati e Azionario                  | )                       |  |  |  |  |  |
| Da                                                                | ta Richiesta - 20160728 |  |  |  |  |  |
| Contribuzione                                                     |                         |  |  |  |  |  |
| Quota di Contribuzione                                            | 5.002.000,00            |  |  |  |  |  |
| Contante Depositato 5.002.000,0                                   |                         |  |  |  |  |  |
| Contante Utilizzato 5.002.000,0                                   |                         |  |  |  |  |  |
| Contante in Eccesso 0,/                                           |                         |  |  |  |  |  |
| Fideiussione Costituita                                           | 0,00                    |  |  |  |  |  |
| Fideiussione Utilizzata                                           | 0,00                    |  |  |  |  |  |
| Fideiussione Disponibile                                          | 0,00                    |  |  |  |  |  |
| Percentuale al Fondo                                              | 1,360389999             |  |  |  |  |  |
| Variazione Quota di contribuzione                                 |                         |  |  |  |  |  |
| Nuova Quota di Contribuzione                                      | 5.002.000,00            |  |  |  |  |  |
| Data Variazione 08/07/2016                                        |                         |  |  |  |  |  |
| Delta di Variazione                                               | 0,00                    |  |  |  |  |  |
| Importo da versare a CC&G entro le ore 9:30                       | 0,00                    |  |  |  |  |  |

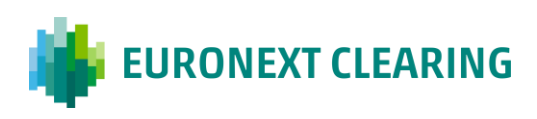

## 6. Report

Dal Menu **Reports**, è possibile accedere ai Data Files, ai Reports e ai documenti e richieste dispositive inviate a Euronext Clearing.

| ICWS Menu                      |              |                 |        |                       |  |  |  |
|--------------------------------|--------------|-----------------|--------|-----------------------|--|--|--|
| Internet Cle@ring Work Station |              |                 |        | 22/11/2018 - 17:01:17 |  |  |  |
| Garanzie                       | Default Fund | Reports         | Upload |                       |  |  |  |
|                                |              | Data Files      |        |                       |  |  |  |
|                                |              |                 | ;      |                       |  |  |  |
|                                |              | Clearing Report | rts    |                       |  |  |  |
|                                |              | Documents       |        |                       |  |  |  |
|                                |              |                 |        |                       |  |  |  |

#### 6.1 Data Files

Dal menu **Data Files** è possibile visualizzare, stampare o salvare in una directory locale i Data Files disponibili in formato **TXT**.

| ICWS Menu                      |              |                |        |                       |  |  |  |
|--------------------------------|--------------|----------------|--------|-----------------------|--|--|--|
| Internet Cle@ring Work Station |              |                |        | 22/11/2018 - 17:14:17 |  |  |  |
| Garanzie                       | Default Fund | Reports        | Upload |                       |  |  |  |
|                                |              | Data Files     |        |                       |  |  |  |
|                                |              | XML Data Files | ;      |                       |  |  |  |
|                                |              | Clearing Repor | ts     |                       |  |  |  |
|                                |              | Documents      |        |                       |  |  |  |
|                                |              |                |        |                       |  |  |  |

Cliccando su **Data Files** si accede al seguente menu:

| Data File                                                         |       |  |  |  |  |  |
|-------------------------------------------------------------------|-------|--|--|--|--|--|
| Internet Cle@ring Work Station - Avviamento 11/06/2015 - 17:32:20 |       |  |  |  |  |  |
| Continua Me                                                       | nu    |  |  |  |  |  |
| Data *                                                            | Tutti |  |  |  |  |  |
| Cod. Report *                                                     | Tutti |  |  |  |  |  |
| Aderente *                                                        | ✓     |  |  |  |  |  |
| * campo obbligato                                                 | rio   |  |  |  |  |  |

E' possibile impostare alcuni criteri di ricerca dei Data File desiderati, selezionando i valori nei campi con menu a tendina.

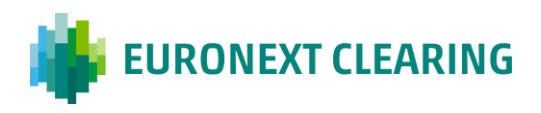

Nel campo **Data** è possibile selezionare la data di produzione del Data File interessato o lasciare il valore predefinito "Tutti" per effettuare la ricerca su tutte le date disponibili.

Nel campo **Cod. Report** è possibile selezionare il Data File desiderato tra tutti quelli disponibili; è anche possibile selezionare "Tutti" per estendere la ricerca a tutti i Data File disponibili per la data selezionata.

Nel campo **Aderente** è possibile selezionare il nominativo del soggetto (Partecipante Diretto o Agente di Regolamento o conto segregato o Cliente Negoziatore) per cui si effettua la ricerca.

Cliccando su Continua si accede ai data file selezionati in base ai criteri di ricerca impostati.

| Data Fil | e                                                                 |        |             |                                         |          |  |  |  |
|----------|-------------------------------------------------------------------|--------|-------------|-----------------------------------------|----------|--|--|--|
| Interne  | Internet Cle@ring Work Station - Avviamento 03/08/2016 - 17:26:19 |        |             |                                         |          |  |  |  |
| Back D   | <u>ownload</u>                                                    | Menu   |             |                                         |          |  |  |  |
| Sel. All | Date                                                              | Member | Report Code | Data File Name                          | Periodic |  |  |  |
|          | 20160531                                                          | 9999   | DS10        | <u>DS10 -</u> BBBB BANK BBBB 31-05-2016 | *        |  |  |  |
|          | 20160531                                                          | 9999   | D10B        | D10B - BBBB BANK BBBB 31-05-2016        | *        |  |  |  |
|          | 20160630                                                          | 9999   | DS10        | DS10 - BBBB BANK BBBB 31-05-2016        | *        |  |  |  |
|          | 20160630                                                          | 9999   | D10B        | D10B - BBBB BANK BBBB 31-05-2016        | *        |  |  |  |
|          | 20160727                                                          | 9999   | D04A        | D04A - BBBB BANK BBBB 31-05-2016        |          |  |  |  |
|          | 20160727                                                          | 9999   | D04B        | D04B - BBBB BANK BBBB 31-05-2016        |          |  |  |  |
|          | 20160727                                                          | 9999   | D04C        | D04C - BBBB BANK BBBB 31-05-2016        |          |  |  |  |
|          | 20160727                                                          | 9999   | D04D        | D04D - BBBB BANK BBBB 31-05-2016        |          |  |  |  |
|          | 20160727                                                          | 9999   | D06A        | D06A - BBBB BANK BBBB 31-05-2016        |          |  |  |  |
|          | 20160727                                                          | 9999   | DS04        | DS04 - BBBB BANK BBBB 31-05-2016        |          |  |  |  |
|          | 20160727                                                          | 9999   | DS05        | DS05 - BBBB BANK BBBB 31-05-2016        |          |  |  |  |
|          | 20160727                                                          | 9999   | DS07        | DS07 - BBBB BANK BBBB 31-05-2016        |          |  |  |  |
|          | 20160727                                                          | 9999   | D01A        | D01A - BBBB BANK BBBB 31-05-2016        |          |  |  |  |
|          | 20160727                                                          | 9999   | D01D        | D01D - BBBB BANK BBBB 31-05-2016        |          |  |  |  |
|          | 20160727                                                          | 9999   | D01R        | D01R - BBBB BANK BBBB 31-05-2016        |          |  |  |  |
|          | 20160727                                                          | 9999   | D03A        | D03A - BBBB BANK BBBB 31-05-2016        |          |  |  |  |
|          | 20160727                                                          | 9999   | D03B        | D03B - BBBB BANK BBBB 31-05-2016        |          |  |  |  |
|          | 20160727                                                          | 9999   | D07A        | D07A - BBBB BANK BBBB 31-05-2016        |          |  |  |  |

Per visualizzare il contenuto di un singolo Data File, cliccare su di esso in corrispondenza della colonna **Nome Data File.** Il Data File verrà visualizzato in formato TXT e sarà quindi possibile stamparlo o salvarlo su una directory locale del proprio PC.

Per scaricare uno o più Data File, selezionarlo/i cliccando nel/i corrispondente/i campo/i scelta nella prima colonna, quindi cliccare su **Download**.

Per selezionare tutti i Data File contemporaneamente, cliccare su Sel.Tutti.

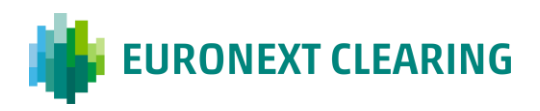

Un asterisco nell'ultima colonna indica se il Data File ha frequenza periodica anziché giornaliera.

#### AZIONI

- Indietro, per tornare al menu precedente;
- Download, per effettuare il download.
- Menu, per tornare al menù principale.

### 6.2 XML Data files

Dal menu **XML Data Files** è possibile visualizzare, stampare o salvare in una directory locale i Data Files disponibili in formato **XML**.

| ICWS Menu<br>Internet Clo@ring Work Station 22/11/2018 - 17:2 |              |                |     |  |  |  |  |
|---------------------------------------------------------------|--------------|----------------|-----|--|--|--|--|
| Garanzie                                                      | Default Fund | Reports        |     |  |  |  |  |
|                                                               |              | Data Files     |     |  |  |  |  |
|                                                               |              | XML Data Files | 3   |  |  |  |  |
|                                                               |              | Clearing Repor | rts |  |  |  |  |
|                                                               |              | Documents      |     |  |  |  |  |

Cliccando su XML Data Files si accede al seguente menu:

| Data File                                                         |       |  |  |  |  |  |  |
|-------------------------------------------------------------------|-------|--|--|--|--|--|--|
| Internet Cle@ring Work Station - Avviamento 11/06/2015 - 17:32:20 |       |  |  |  |  |  |  |
| Continua Me                                                       | nu    |  |  |  |  |  |  |
| Data *                                                            | Tutti |  |  |  |  |  |  |
| Cod. Report *                                                     | Tutti |  |  |  |  |  |  |
| Aderente *                                                        |       |  |  |  |  |  |  |
| * campo obbligatorio                                              |       |  |  |  |  |  |  |

E' possibile impostare alcuni criteri di ricerca dei Data File desiderati, selezionando i valori nei campi con menu a tendina.

Nel campo **Data** è possibile selezionare la data di produzione del Data File interessato o lasciare il valore predefinito "Tutti" per effettuare la ricerca su tutte le date disponibili.

Nel campo **Cod. Report** è possibile selezionare il Data File desiderato tra tutti quelli disponibili; è anche possibile selezionare "Tutti" per estendere la ricerca a tutti i Data File disponibili per la data selezionata.

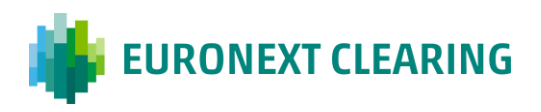

Nel campo **Aderente** è possibile selezionare il nominativo del soggetto (Partecipante Diretto o Agente di Regolamento o conto segregato o Cliente Negoziatore) per cui si effettua la ricerca.

| Data File         |            |               |             |                                   |           |
|-------------------|------------|---------------|-------------|-----------------------------------|-----------|
| Internet (        | Cle@ring V | Vork Sta      | tion - Avv  | iamento 01/08/2016 -              | 12:45:18  |
| Indietro          | Download   | <u>I Menu</u> | Cod Broot   | Norse Data Sila                   | Deviation |
| <u>Sei. Tutti</u> | Data       | Aderente      | Cod. Report | Nome Data File                    | Periodico |
|                   | 20160531   | 9999          | DS10        | DS10 - AAAA BANCA AAAA 31-05-2016 | *         |
|                   | 20160531   | 9999          | D10B        | D10B - AAAA BANCA AAAA 31-05-2016 | *         |
|                   | 20160630   | 9999          | DS10        | DS10 - AAAA BANCA AAAA 31-05-2016 | *         |
|                   | 20160630   | 9999          | D10B        | D10B - AAAA BANCA AAAA 31-05-2016 | *         |
|                   | 20160630   | 9999          | D19A        | D19A - AAAA BANCA AAAA 31-05-2016 | *         |
|                   | 20160725   | 9999          | D04A        | D04A - AAAA BANCA AAAA 31-05-2016 |           |
|                   | 20160725   | 9999          | D04B        | D04B - AAAA BANCA AAAA 31-05-2016 |           |
|                   | 20160725   | 9999          | D04C        | D04C - AAAA BANCA AAAA 31-05-2016 |           |
|                   | 20160725   | 9999          | D04D        | D04D - AAAA BANCA AAAA 31-05-2016 |           |
|                   | 20160725   | 9999          | D26A        | D26A - AAAA BANCA AAAA 31-05-2016 |           |
|                   | 20160725   | 9999          | D26B        | D26B - AAAA BANCA AAAA 31-05-2016 |           |
|                   | 20160725   | 9999          | D06A        | D06A - AAAA BANCA AAAA 31-05-2016 |           |
|                   | 20160725   | 9999          | DP21        | DP21 - AAAA BANCA AAAA 31-05-2016 |           |
|                   | 20160725   | 9999          | DP31        | DP31 -AAAA BANCA AAAA 31-05-2016  |           |
|                   | 20160725   | 9999          | D504        | DS04 - AAAA BANCA AAAA 31-05-2016 |           |
|                   | 20160725   | 9999          | DS05        | DS05 - AAAA BANCA AAAA 31-05-2016 |           |
|                   | 20160725   | 9999          | DS07        | DS07 - AAAA BANCA AAAA 31-05-2016 |           |
|                   | 20160725   | 9999          | DS11        | DS11 - AAAA BANCA AAAA 31-05-2016 |           |

Cliccando su **Continua** si accede ai data file selezionati in base ai criteri di ricerca impostati.

Per visualizzare il contenuto di un singolo Data File, cliccare su di esso in corrispondenza della colonna **Nome Data File**. Il Data File verrà visualizzato in formato XML e sarà quindi possibile stamparlo o salvarlo su una directory locale del proprio PC.

Per scaricare uno o più Data File, selezionarlo/i cliccando nel/i corrispondente/i campo/i scelta nella prima colonna, quindi cliccare su **Download**.

Per selezionare tutti i Data File contemporaneamente, cliccare su Sel.Tutti.

Un asterisco nell'ultima colonna indica se il Data File ha frequenza periodica anziché giornaliera.

#### AZIONI

- Indietro, per tornare al menu precedente;
- Download, per effettuare il download.
- Menu, per tornare al menù principale.

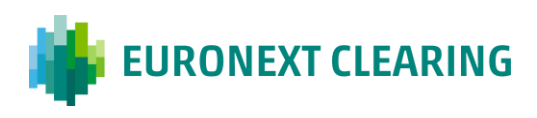

### 6.3 Clearing Reports

Dal menu **Clearing Reports** è possibile visualizzare, stampare o salvare in una directory locale i clearing report disponibili.

| ICWS Menu   |              |                 |        |                       |  |  |  |  |
|-------------|--------------|-----------------|--------|-----------------------|--|--|--|--|
| Internet Cl | e@ring Worl  | k Station       |        | 22/11/2018 - 17:31:29 |  |  |  |  |
| Garanzie    | Default Fund | Reports         | Upload |                       |  |  |  |  |
|             |              | Data Files      |        |                       |  |  |  |  |
|             |              | XML Data Files  | ;      |                       |  |  |  |  |
|             |              | Clearing Report | rts    |                       |  |  |  |  |
|             |              | Documents       |        |                       |  |  |  |  |

Cliccando su **Clearing Reports** si accede al seguente menu:

| Report                                                            |         |  |  |  |  |  |  |
|-------------------------------------------------------------------|---------|--|--|--|--|--|--|
| Internet Cle@ring Work Station - Avviamento 02/08/2016 - 13:15:20 |         |  |  |  |  |  |  |
| <u>Continua</u> <u>Me</u>                                         | enu     |  |  |  |  |  |  |
| Data *                                                            | Tutti V |  |  |  |  |  |  |
| Cod. Report *                                                     | Tutti   |  |  |  |  |  |  |
| Aderente *                                                        | ×       |  |  |  |  |  |  |
| * campo obbligat                                                  | orio    |  |  |  |  |  |  |

E' possibile impostare alcuni criteri di ricerca dei Clearing Report desiderati, selezionando i valori nei campi con menu a tendina.

Nel campo **Data** è possibile selezionare la data di produzione del Clearing Report interessato o lasciare il valore predefinito "Tutti" per effettuare la ricerca su tutte le date disponibili.

Nel campo **Cod. Report** è possibile selezionare il Clearing Report desiderato tra tutti quelli disponibili; è anche possibile selezionare "Tutti" per estendere la ricerca a tutti i Clearing Report disponibili per la data selezionata.

Nel campo **Aderente** è possibile selezionare il nominativo del soggetto (Partecipante Diretto o Agente di Regolamento o conto segregato o Cliente Negoziatore) per cui si effettua la ricerca.

Cliccando su **Continua** si accede ai Clearing Report selezionati in base ai criteri di ricerca impostati.

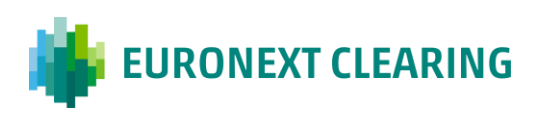

| Report            |                 |             |             |                                     |           |
|-------------------|-----------------|-------------|-------------|-------------------------------------|-----------|
| Internet (        | Cle@ring V      | Vork Sta    | tion - Avv  | iamento 02/08/2016 -                | 13:28:46  |
| <u>Indietro</u>   | <u>Download</u> | <u>Menu</u> |             |                                     |           |
| <u>Sel. Tutti</u> | Data            | Aderente    | Cod. Report | Nome Report                         | Periodico |
|                   | 20160801        | <u>9999</u> | MA01        | MA01 - AAAA BANCA AAAA - 01-08-2016 |           |
|                   | 20160801        | <u>9999</u> | MA03        | MA03 - AAAA BANCA AAAA - 01-08-2016 |           |
|                   | 20160801        | <u>9999</u> | MD01        | MD01 - AAAA BANCA AAAA - 01-08-2016 |           |
|                   | 20160801        | <u>9999</u> | MD21        | MD21 - AAAA BANCA AAAA - 01-08-2016 |           |
|                   | 20160801        | <u>9999</u> | MD51        | MD51 - AAAA BANCA AAAA - 01-08-2016 |           |
|                   | 20160801        | <u>9999</u> | MD55        | MD55 - AAAA BANCA AAAA - 01-08-2016 |           |
|                   | 20160801        | <u>9999</u> | ME11        | ME11 - AAAA BANCA AAAA - 01-08-2016 |           |
|                   | 20160801        | <u>9999</u> | ME30        | ME30 - AAAA BANCA AAAA - 01-08-2016 |           |
|                   | 20160801        | <u>9999</u> | MFM9        | MFM9 - AAAA BANCA AAAA - 01-08-2016 |           |
|                   | 20160801        | <u>9999</u> | MPE1        | MPE1 - AAAA BANCA AAAA - 01-08-2016 |           |
|                   | 20160801        | <u>9999</u> | MP01        | MP01 - AAAA BANCA AAAA - 01-08-2016 |           |
|                   | 20160801        | <u>9999</u> | MT47        | MP02 - AAAA BANCA AAAA - 01-08-2016 | *         |
|                   | 20160801        | <u>9999</u> | MT48        | MP10 - AAAA BANCA AAAA - 01-08-2016 | *         |

Per visualizzare il contenuto di un singolo Clearing Report, cliccare su di esso in corrispondenza della colonna **Nome Report**. Il Clearing Report verrà visualizzato e sarà quindi possibile stamparlo o salvarlo su una directory locale del proprio PC.

Per scaricare uno o più Clearing Report, selezionarlo/i cliccando nel/i corrispondente/i campo/i scelta nella prima colonna, quindi cliccare su **Download**.

Per selezionare tutti i Clearing Report contemporaneamente, cliccare su Sel.Tutti.

Un asterisco nell'ultima colonna indica se il Clearing Report ha frequenza periodica anziché giornaliera.

#### AZIONI

- Indietro, per tornare al menu precedente;
- Download, per effettuare il download.
- Menu, per tornare al menù principale.

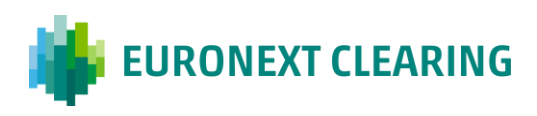

### **6.4 Documents**

Nel menu **Documents** è possibile verificare i documenti e le richieste dispositive inviate a Euronext Clearing ed il relativo stato di lavorazione.

| ICWS Menu  |                                |               |                |  |  |  |  |
|------------|--------------------------------|---------------|----------------|--|--|--|--|
| Internet C | Internet Cle@ring Work Station |               |                |  |  |  |  |
| Garanzie   | Default Fund                   | Reports       | Reports Upload |  |  |  |  |
|            |                                | Data Files    |                |  |  |  |  |
|            |                                | XML Data File | s              |  |  |  |  |
|            |                                | Clearing Repo | orts           |  |  |  |  |
|            |                                | Documents     |                |  |  |  |  |

Cliccando su "**Documents**" si accede al seguente menu:

| Report Documenti                                                  |       |  |  |  |  |  |  |
|-------------------------------------------------------------------|-------|--|--|--|--|--|--|
| Internet Cle@ring Work Station - Avviamento 04/08/2016 - 10:09:45 |       |  |  |  |  |  |  |
| <u>Next</u> Me                                                    | enu   |  |  |  |  |  |  |
| Date *                                                            |       |  |  |  |  |  |  |
| Member *                                                          | ✓     |  |  |  |  |  |  |
| * required f                                                      | field |  |  |  |  |  |  |

E' possibile impostare alcuni criteri di ricerca dei documenti desiderati, selezionando i valori nei campi con menu a tendina.

Nel campo **Data** è possibile selezionare la data di invio del documento o della richiesta dispositiva o lasciare il valore predefinito "Tutti" per effettuare la ricerca su tutte le date disponibili.

Nel campo **Aderente** è possibile selezionare il nominativo del soggetto (Partecipante Diretto o Agente di Regolamento o conto segregato o Cliente Negoziatore) per cui si effettua la ricerca.

Cliccando su **Continua** si accede ai documenti e alle richieste dispositive inviati, selezionati in base ai criteri di ricerca impostati.

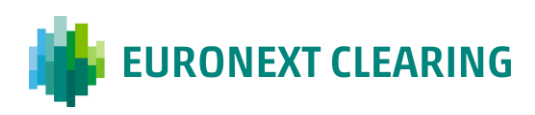

| Documenti<br>Internet Cle@ring Work Station - Avviamento 02/08/2016 - 17:12:31 |            |          |            |           |                                           |                          |
|--------------------------------------------------------------------------------|------------|----------|------------|-----------|-------------------------------------------|--------------------------|
| Indietro Menu<br>File Name                                                     | Date       | Time     | User Name  | Status    | Note                                      | Person in                |
| RD008 Restituzione Titoli Azionari.pdf                                         | 07/03/2016 | 16:58:24 | CWS9999999 | Rejected  |                                           | CLEARING &<br>SETTLEMENT |
| RD007 Restituzione Titoli di Stato.pdf                                         | 08/03/2016 | 11:23:12 | CWS8888888 | Completed |                                           | CLEARING &<br>SETTLEMENT |
| RD001 Rettifica segnalazione codici di apertura e chiusura.pdf                 | 08/03/2016 | 14:56:29 | CWS9999999 | Completed |                                           | CLEARING &<br>SETTLEMENT |
| RD009 Esercizio anticipato.pdf                                                 | 08/03/2016 | 15:02:54 | CWS7777777 | Rejected  |                                           | CLEARING &<br>SETTLEMENT |
| RD006 Restituzione di contante.pdf                                             | 08/03/2016 | 15:12:16 | CWS9999999 | Rejected  | RICHIESTA<br>PERVENUTA<br>FUORI<br>ORARIO | CLEARING &<br>SETTLEMENT |
| RD012 Consegna Parziale.pdf                                                    | 18/04/2016 | 18:28:30 | CWS6666666 | Uploaded  |                                           |                          |

Alla colonna **File Name** è indicato il nome del file contenente il documento o la richiesta dispositiva.

Alla colonna **Date** è indicata la data di invio del documento o della richiesta dispositiva.

Alla colonna **Time** è indicato l'orario di invio del documento o della richiesta dispositiva.

Alla colonna **User Name** è indicata l'utenza dalla quale è stata spedito il documento o la richiesta dispositiva.

Alla colonna **Status** è indicato lo stato di lavorazione del documento o della richiesta dispositiva; il valore di tale campo potrà essere uno tra i seguenti:

**Uploaded** = inviato a Euronext Clearing;

**Working** = in lavorazione da parte di Euronext Clearing;

**Rejected** = non accettato da Euronext Clearing;

**Completed** = documento accettato o richiesta dispositiva accettata ed eseguita da Euronext Clearing.

Alla colonna **Note** possono essere indicate informazioni aggiuntive sullo stato di lavorazione del documento o della richiesta dispositiva.

Alla colonna **Person in Charge** è indicato l'ufficio di Euronext Clearing che ha preso in carico il documento o la richiesta dispositiva.

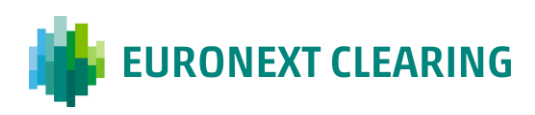

# 7. Upload

Dal Menu **Upload** è possibile inviare documenti e richieste dispositive a Euronext Clearing.

| ICWS Menu                      |              |         |        |                       |
|--------------------------------|--------------|---------|--------|-----------------------|
| Internet Cle@ring Work Station |              |         |        | 22/11/2018 - 17:37:11 |
| Garanzie                       | Default Fund | Reports | Upload |                       |

Cliccando su **Upload** si accede al seguente Menu:

| File Upload                                                       |  |  |  |  |  |
|-------------------------------------------------------------------|--|--|--|--|--|
| Internet Cle@ring Work Station - Avviamento 28/07/2016 - 12:04:31 |  |  |  |  |  |
| Continua Menu                                                     |  |  |  |  |  |
| Seleziona un file da caricare:                                    |  |  |  |  |  |
| Browse                                                            |  |  |  |  |  |

Cliccando su **Browse** si accede alle cartelle del proprio PC dove è possibile ricercare il documento o la richiesta dispositiva sotto forma di file da inviare a Euronext Clearing:

| Search UPLOAD     |                                            |                  |                 |        |  |  |  |
|-------------------|--------------------------------------------|------------------|-----------------|--------|--|--|--|
| Organize 👻 🖻 Open | ▼ New folder                               |                  |                 | == -   |  |  |  |
| ☆ Favorites       | Name                                       | Date modified    | Туре            | Size   |  |  |  |
| 🧮 Desktop         | 📕 Compensazione Posizioni in Fail.pdf      | 30/10/2015 10:29 | Adobe Acrobat D | 402 KB |  |  |  |
| 📙 Downloads       | Disagreement.pdf                           | 30/10/2015 10:29 | Adobe Acrobat D | 402 KB |  |  |  |
| 🕮 Recent Places 🗮 | 📕 Parzializzazione Posizioni in Fail.pdf   | 18/04/2016 18:12 | Adobe Acrobat D | 402 KB |  |  |  |
|                   | 📕 RD006 - Restituzione di Contante.pdf     | 18/04/2016 18:09 | Adobe Acrobat D | 402 KB |  |  |  |
| 🥽 Libraries       | 📕 RD007 - Restituzione Titoli di Stato.pdf | 30/10/2015 10:29 | Adobe Acrobat D | 402 KB |  |  |  |
| Documents         | 😕 RD008 - Restituzione Titoli Azionari.pdf | 18/04/2016 18:10 | Adobe Acrobat D | 402 KB |  |  |  |
| 🁌 Music           | 📕 Rettifica di Posizioni Lorde.pdf         | 18/04/2016 18:12 | Adobe Acrobat D | 402 KB |  |  |  |
| Pictures          | ノ Trasferimento di Posizioni.pdf           | 18/04/2016 18:12 | Adobe Acrobat D | 402 KB |  |  |  |

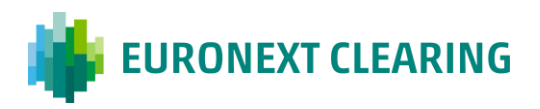

Selezionando con un doppio click del mouse il file da inviare a Euronext Clearing, si torna al precedente Menu. Il nome del file caricato sarà indicato nel riquadro in basso a sinistra.

| File Upload                                                       |  |  |  |  |  |
|-------------------------------------------------------------------|--|--|--|--|--|
| Internet Cle@ring Work Station - Avviamento 28/07/2016 - 17:25:09 |  |  |  |  |  |
| Continua Menu                                                     |  |  |  |  |  |
| Seleziona un file da caricare:                                    |  |  |  |  |  |
| \\lseg\ita-ctx\1\Home Browse                                      |  |  |  |  |  |

Per Inviare il file a Euronext Clearing cliccare su **Continua.** L'esito dell'invio sarà indicato nel riquadro in basso del Menu successivo:

| File Upload                                                       |
|-------------------------------------------------------------------|
| Internet Cle@ring Work Station - Avviamento 18/04/2016 - 18:29:30 |
| Menu                                                              |
| Upload has been done successfully!                                |
|                                                                   |

Cliccare su Menu per tornare al Menu principale:

| ICWS Menu                      |              |         |        |                       |
|--------------------------------|--------------|---------|--------|-----------------------|
| Internet Cle@ring Work Station |              |         |        | 22/11/2018 - 17:37:11 |
| Garanzie                       | Default Fund | Reports | Upload |                       |

Lo stato di lavorazione del documento o della richiesta dispositiva potrà essere verificato nel Menu **Reports - Documents** come illustrato al paragrafo **6.4**.

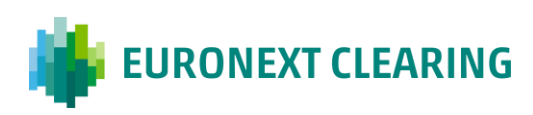

### Contatti

#### Operations

<u>ccp-operations@euronext.com</u> +39 06 32395 321 +39 06 32395 303

This document is for information purposes only. The information and materials contained in this document are provided 'as is' and This publication is for information purposes only and is not a recommendation to engage in investment activities. This publication is provided "as is" without representation or warranty of any kind. Whilst all reasonable care has been taken to ensure the accuracy of the content, Euronext does not guarantee its accuracy or completeness. Euronext will not be held liable for any loss or damages of any nature ensuing from using, trusting or acting on information provided. No information set out or referred to in this publication shall form the basis of any contract. The creation of rights and obligations in respect of financial products that are traded on the exchanges operated by Euronext's subsidiaries shall depend solely on the applicable rules of the market operator. All proprietary rights and interest in or connected with this publication shall vest in Euronext. No part of it may be redistributed or reproduced in any form without the prior written permission of Euronext.

Euronext refers to Euronext N.V. and its affiliates. Information regarding trademarks and intellectual property rights of Euronext is located at <u>euronext.com/terms-use</u>.

© 2022, Euronext N.V. - All rights reserved.

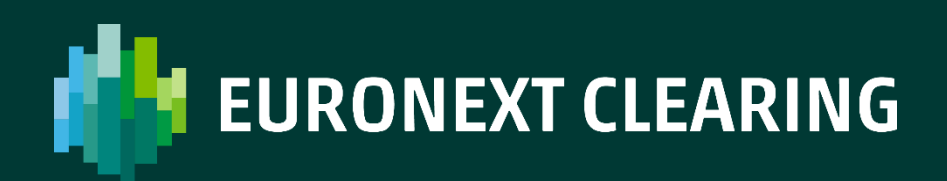

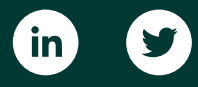

www.euronext.com/it/post-trade/euronext-clearing